# cardinalhealth.com/at-Home-HME Website Login Guide

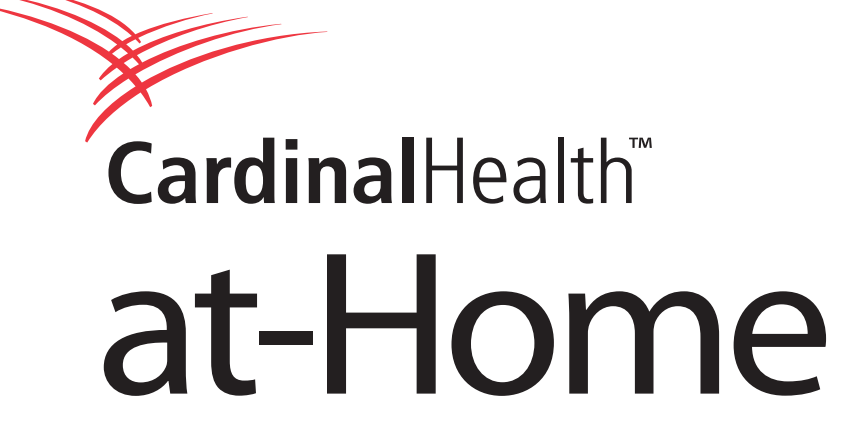

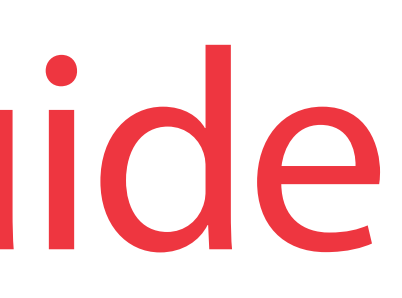

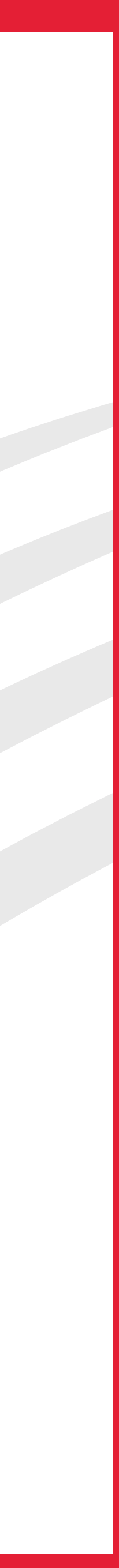

# Log in

| <b>Cardinal</b> Health |             |      | at-Home    |      |         |           |  |
|------------------------|-------------|------|------------|------|---------|-----------|--|
| Products               | Place Order | Mana | ge Account | Help | Company | Analytics |  |
|                        |             |      |            |      |         |           |  |

Log in to Cardinal Health at-Home

Username

Password

Account Number

Forgot password?

Sign In

#### Don't have a log-in?

If you are an existing Cardinal Health at-Home customer but do not have a username or password, please contact the Web Help Desk at 1-800-860-8027 x4350.

#### Not a customer yet?

If you are not currently a Cardinal Health at-Home customer, and wish to establish an account, click the button below.

**Request An Account** 

| <br>1-800-860-8027 | log in |
|--------------------|--------|
|                    | Q      |
|                    |        |

To log in to the Cardinal Health<sup>™</sup> at-Home website, click the red "log in" link at the top right of any page. This will redirect you to the main login screen.

Enter the appropriate information in the fields in the log in area. Once you have entered the log in information, click the "Sign In" button.

#### Troubleshooting

The following error message is displayed at login when one or more inputs are incorrect. Please re-type your login credentials and try again.

If you are still having difficulty logging in, please call the Web Help Desk at 1.800.860.8027 ext. 4350.

### Log in to Cardinal Health at-Home

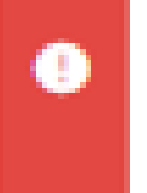

Invalid username/password/account number

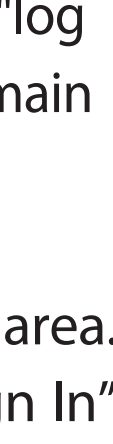

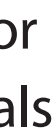

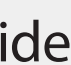

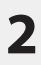

# Setting up "Do Not Challenge" MFA on this device

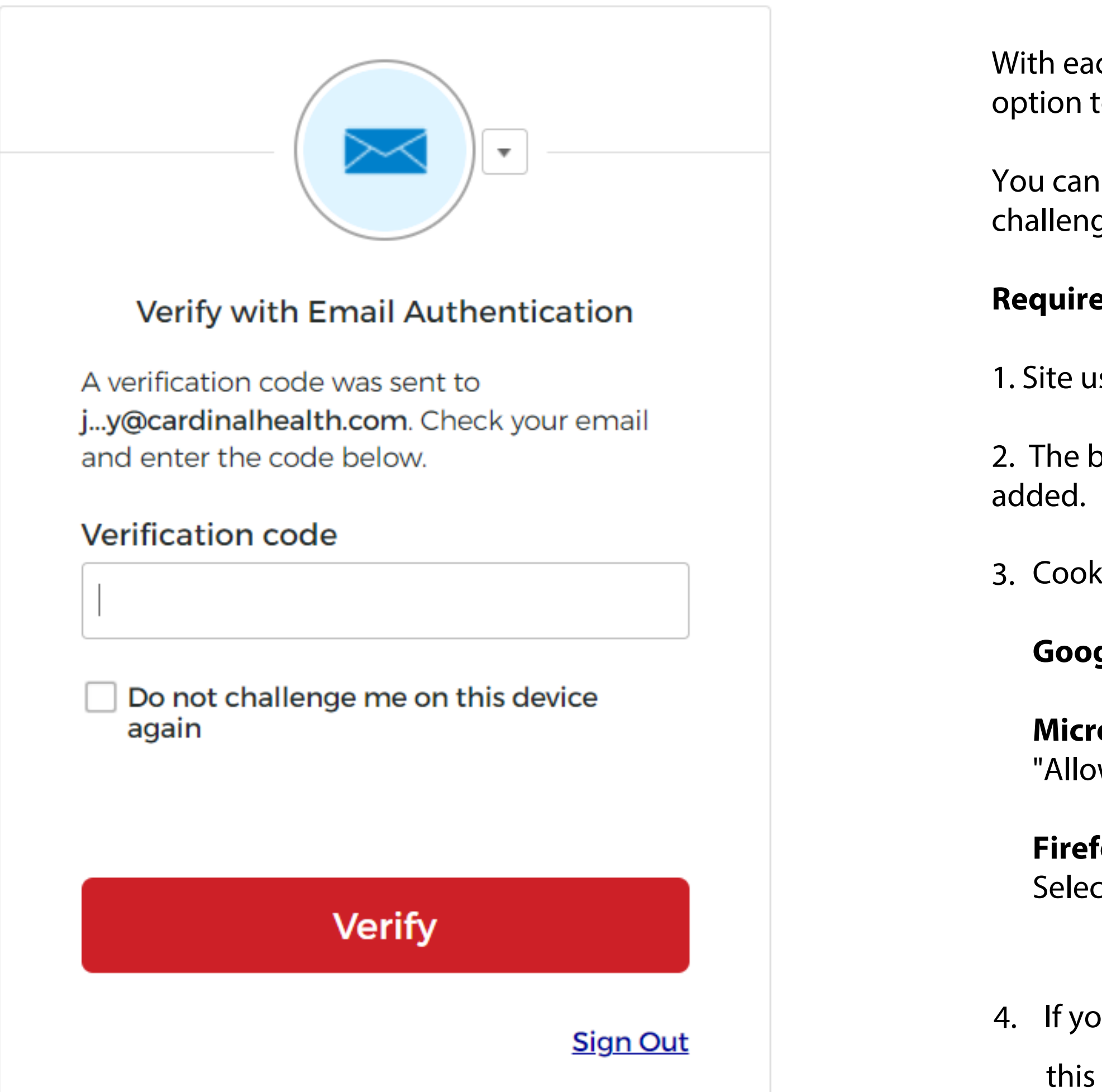

With each login, you will be prompted to select a Multi-factor authentication (MFA) option to further authenticate your identity.

You can bypass MFA for future logins by checking the checkbox labeled "Do not challenge me on this device again.

#### **Requirements for bypassing MFA**

1. Site user needs to have cookies enabled on their browser.

2. The browser setting "Always clear cookies when windows are closed" should not be

3. Cookie settings for browsers:

**Google Chrome:** Settings -> Security and Privacy -> Cookies and other site data.

**Microsoft edge:** Settings > Site permissions > Cookies and site data. Turn on "Allow sites to save and read cookie data (recommended)" to unblock cookies.

**Firefox:** Click Tools > Options. Click Privacy in the top panel. Click the Cookies tab. Select the checkbox labeled 'Allow sites to set cookie

4. If you are browsing the web site with different browsers, you will need to complete this setup for each browser.

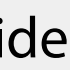

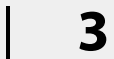

### Forgot password

|          | CardinalHea | alth" at-Ho           | me         |             |           |
|----------|-------------|-----------------------|------------|-------------|-----------|
| Products | Place Order | Manage Account        | Help (     | Company     | Analytics |
|          |             |                       |            |             |           |
|          |             |                       |            |             |           |
|          |             | Reset                 | Passwor    | d           |           |
|          |             | Username              |            |             |           |
|          |             |                       |            |             |           |
|          |             | Account Number        |            |             |           |
|          |             |                       |            |             |           |
|          |             | SMS or Voice Call can | only be u  | sed if a mo | obile     |
|          |             | phone number has be   | een config | gured.      |           |
|          |             | Reset via T           | ēxt me     | ssage       |           |
|          |             | Reset via             | a Voice    | Call        |           |
|          |             | Reset                 | via Ema    | ail         |           |
|          |             | Back to Sign In       |            |             |           |

Copyright 2022 Cardinal Health at-Home | We believe health comes first ™ | Legal Notice | Site Map

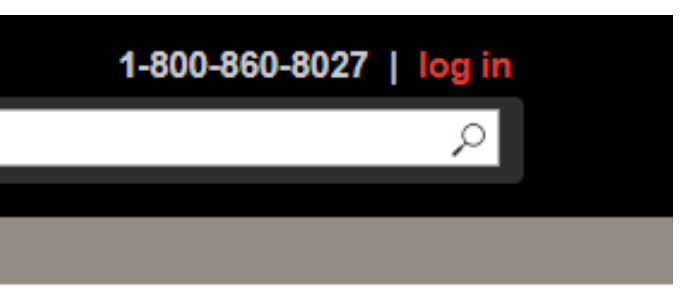

If you forgot your password, click on the "Forgot Password" link in the log in area. Enter your username or email address and account number. You have the option to recover your password through SMS (text message), voice call or email.

Once you have selected an option, enter the supplied code into the form below and complete the process of updating your password.

| ation code se | ent v         |
|---------------|---------------|
|               |               |
|               | 5             |
|               |               |
|               |               |
|               |               |
|               |               |
|               |               |
|               |               |
|               | ation code se |

#### **Email Sent Details**

From Email: donotreply@cardinalhealth.com **Subject:** Cardinal Health at-Home Reset Password Link (Account Number : XXXX)

#### Troubleshooting

- 1. Verify the spelling of your email address on record.
- 2. Check your spam/junk mail folder.

3. Check with your internal IT team to validate emails from donotreply@cardinalhealth.com are whitelisted and permitted to be received.

If you are still having difficulty logging in, please call the Web Help Desk at 1.800.860.8027 ext. 4350.

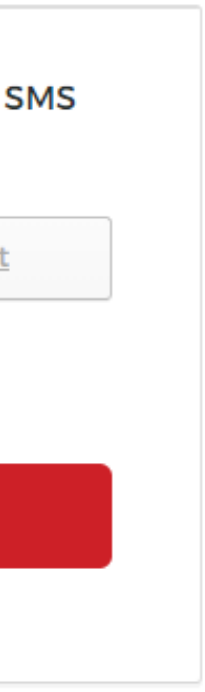

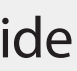

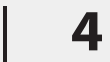

### Locked account

|          | CardinalHea | alth" at-Ho            | ome      |                             |          |  |
|----------|-------------|------------------------|----------|-----------------------------|----------|--|
| Products | Place Order | Manage Account         | Help     | Company                     | eConnect |  |
|          |             |                        |          |                             |          |  |
|          |             | Unlo                   | ck accol | unt                         |          |  |
|          |             | Email or usernam       | ne       |                             |          |  |
|          |             |                        |          |                             |          |  |
|          |             | Account Number         |          |                             |          |  |
|          |             |                        | menhaba  |                             | hile     |  |
|          |             | phone number has       | been cor | e used if a mo<br>nfigured. | elia     |  |
|          |             | Se                     | nd SM    | S                           |          |  |
|          |             | Vo                     | ice Cal  | II                          |          |  |
|          |             | <u>Back to Sign In</u> |          |                             |          |  |

Copyright 2021 Cardinal Health at-Home | We believe health comes first ™ | Legal Notice | Site Map

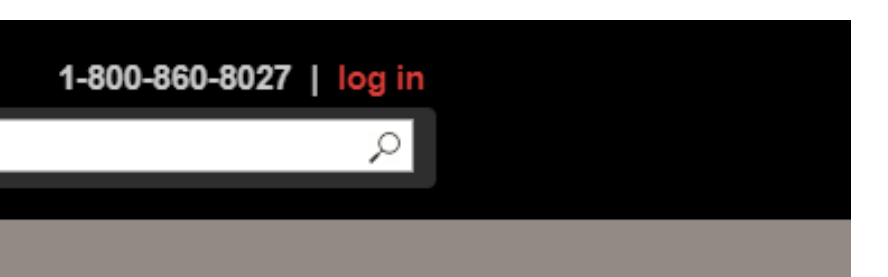

If you enter an invalid password more than 5 times, your account will be locked. Your account will be locked for 60 minutes.

To expediate account unlocking, you can unlock your account through the website's self-service unlock account form. Enter your email or username and account number. Select an option for unlocking and follow the forwarded instructions for resetting your password.

If you are still experiencing issues, please call the Web Help Desk at 1.800.860.8027 ext. 4350.

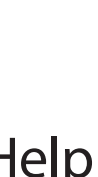

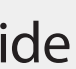

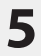

## Required password change

| rder Manage Account Help Company eConnect                                                                                                    |             |
|----------------------------------------------------------------------------------------------------|-------------|
| Sorry for the inconvenience, your session is no longer active. Please log in to continu                                                                                                    | e shopping. |
| Your password has expired                                                                                                    |             |
| Password requirements: at least 8 characters,<br>a lowercase letter, an uppercase letter, a<br>number, no parts of your username. Your<br>password cannot be any of your last 4<br>passwords. |             |
| Old password                                                                                                    |             |
| New password                                                                                                    |             |
| Repeat password                                                                                                    |             |
|                                                                                                    |             |
| Change Password                                                                                                    |             |

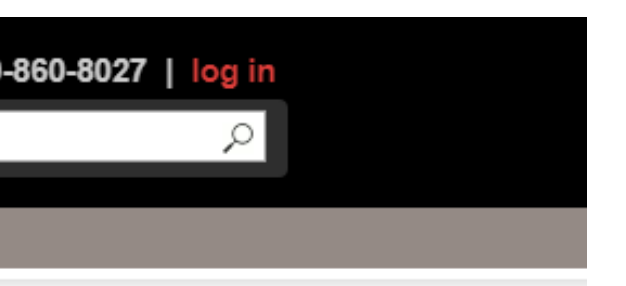

Password are required to be updated every 60 days.

Enter your old password and new password to complete the password change.

#### **Password Requirements**

Passwords must be at least 8 characters long, contain a lowercase and uppercase letter, a number, cannot be no part of your username, and cannot be the previous four passwords.

#### **Email Sent Details**

From Email: donotreply@cardinalhealth.com **Subject:** Cardinal Health at-Home Reset Password Link (Account Number : XXXX)

### Troubleshooting

1. Verify the spelling of your email address on record.

2. Check your spam/junk mail folder.

3. Check with your internal IT team to validate emails from donotreply@cardinalhealth.com are whitelisted and permitted to be received.

If you are still having difficulty logging in, please call the Web Help Desk at 1.800.860.8027 ext. 4350.

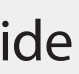

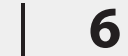

## **Account Disabled**

|          | C <b>ardinal</b> Hea | alth" at-Ho    | ome  |         |           | 1-8 |
|----------|----------------------|----------------|------|---------|-----------|-----|
| Products | Place Order          | Manage Account | Help | Company | Analytics |     |

| Your acc | count has been disabled due to non-  |
|----------|--------------------------------------|
| and clic | k the "Activate" button to begin the |
| account  | activation process. If further       |
| assistan | ce is needed, please call our Web    |
| Help De  | sk at 1-800 -860-8027, option 5.     |
|          |                                      |
| Userna   | me                                   |
|          |                                      |
|          |                                      |
|          |                                      |
| Accour   | nt Number                            |
|          |                                      |
|          |                                      |
|          |                                      |
| Email A  | Address                              |
|          |                                      |
| ,        |                                      |
|          |                                      |
| _        |                                      |
|          | Activate                             |
|          |                                      |

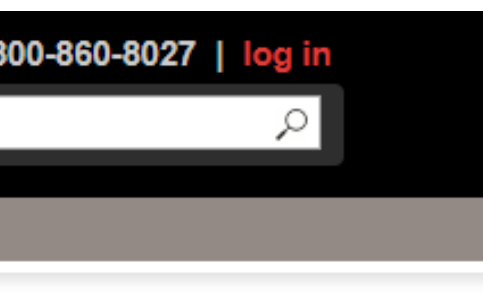

Accounts will get disabled after 90 days of inactivity.

Enter your username, account number and email address and click the "Activate" button.

**Email Sent Details** From Email: donotreply@cardinalhealth.com **Subject:** Cardinal Health at-Home Account Activation Link (Account Number : XXXX)

Troubleshooting

- 1. Verify the spelling of your email address on record.
- 2. Check your spam/junk mail folder.

3. Check with your internal IT team to validate emails from donotreply@cardinalhealth.com are whitelisted and permitted to be received.

If you are still experiencing issues, please call the Web Help Desk at 1.800.860.8027 ext. 4350..

After 365 days of inactivity, your account will be purged from the system and you will be required to setup a fresh site user account for website access.

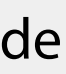

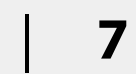

© 2020 Cardinal Health. All Rights Reserved. CARDINAL HEALTH AT-HOME, the Cardinal Health at-Home LOGO, and WE BELIEVE HEALTH COMES FIRST are trademarks of Cardinal Health and may be registered in the US and/or in other countries. All other marks are the property of their respective owners. Lit. No. CHAH20-568093602

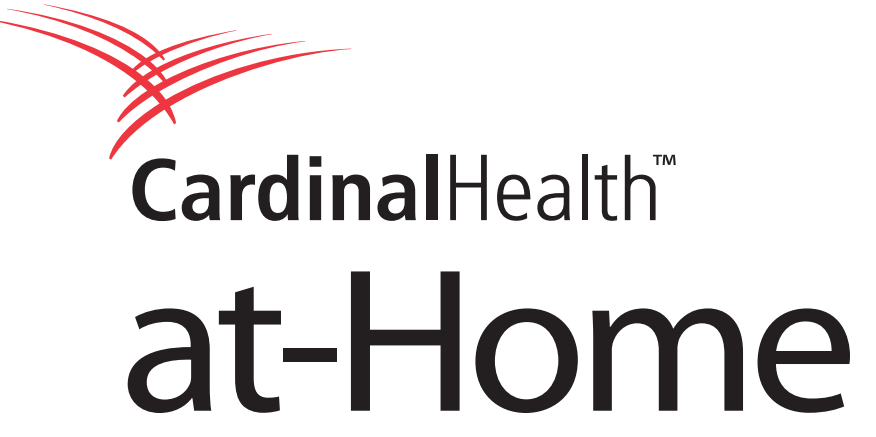

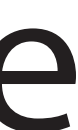